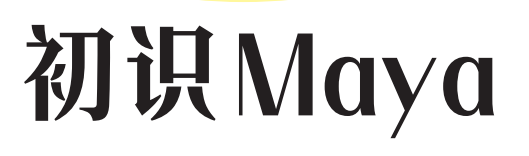

第】章

## 内容导读

Maya是Autodesk公司出品的一款三维动画制作软件,它几乎 提供了三维创作需要的所有功能,如模型塑造、材质设计、摄影机 与灯光布置、动画特效、场景渲染等,制作效率极高。

本章将对Maya软件进行初步介绍,让读者快速认识Maya的工作界面,熟悉并了解Maya不同的功能模块,学习并掌握工作区域的基本操作和视图的基本操作,并用最短的时间学会在软件中创建基本对象的方法。

# 学习目标

- 了解Maya的发展史及应用领域
- 熟悉Maya的工作界面构成
- 掌握视图控制操作与系统设置

# 1.1 Maya概述

Maya可用于多个平台的世界顶级三维建模渲染和动画制作,它 拥有友好的工作界面,功能完善,提供了极好的的渲染效果,受到 广大用户的喜爱。随着版本的不断升级,Maya的功能越来越强大, 由此受到了越来越多用户的青睐,并逐渐在CG行业占据了领导地 位,被广泛应用于影视特效、游戏动画、工业造型等领域。

### 🚺 影视特效 -

Maya最为广泛的应用就是影视特效,其技术也越来越成熟。在 影视作品中,实拍无法表现的一些画面效果,后期都可以利用Maya 来完成,如变异的角色、翻山越岭的画面、大楼崩塌、汽车爆炸、 烟火、闪电效果等。图1-1所示为影视作品中的画面。

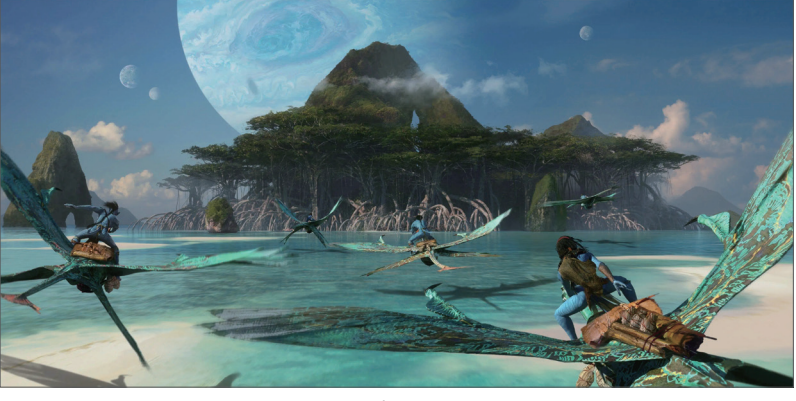

图 1-1

### 2. 游戏动画

Maya不仅提供了一般三维和视觉效果功能,还能与最先进的建模、数字化布料模拟、毛发渲染、运动匹配技术相结合,制作出立体感超强的影视作品,其栩栩如生的角色动画、精美绝伦的场景动画都让观众叹为观止。图1-2所示为游戏动画中的画面。

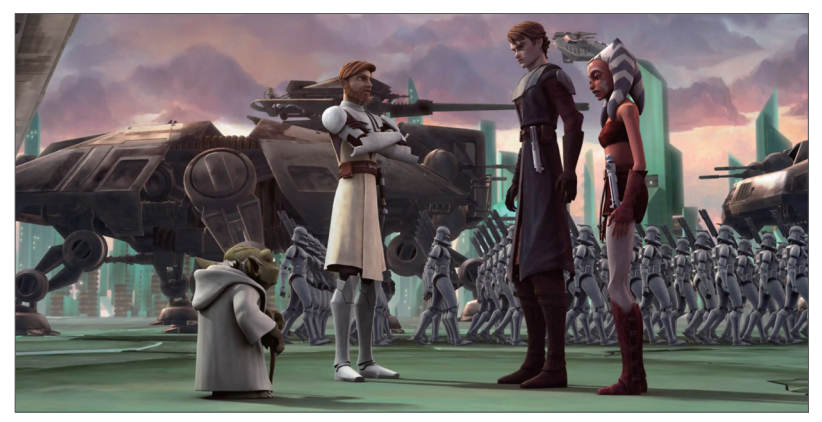

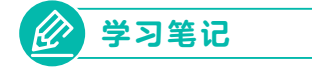

### 3. 工业造型

Maya超强的建模功能也被应用在汽车制造、机械制造、产品包装等行业,用户可以利用Maya来模拟创建产品外观造型或制作产品的宣传动画。图1-3所示为利用Maya制作的汽车外观效果。

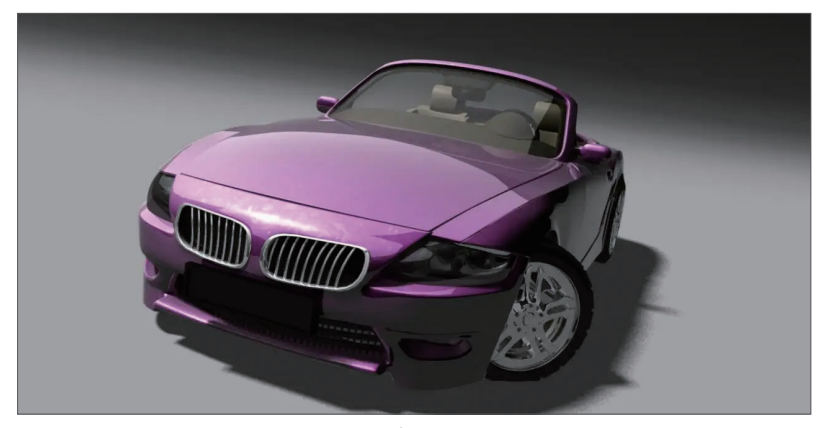

图 1-3

#### 

用户想要熟练掌握Maya的操作技巧,先要了解和熟悉Maya的工作界面及各种命令工具,这样才能在操作过程中游刃有余。下面对 Maya的工作界面构成进行介绍。

启动应用程序后,进入Maya的工作界面,可以看到其主要由菜 单栏、状态栏、工具架、工具箱、视图区、通道盒/层编辑器、动画 控制区、命令行和帮助栏等多个部分组成,如图1-4所示。

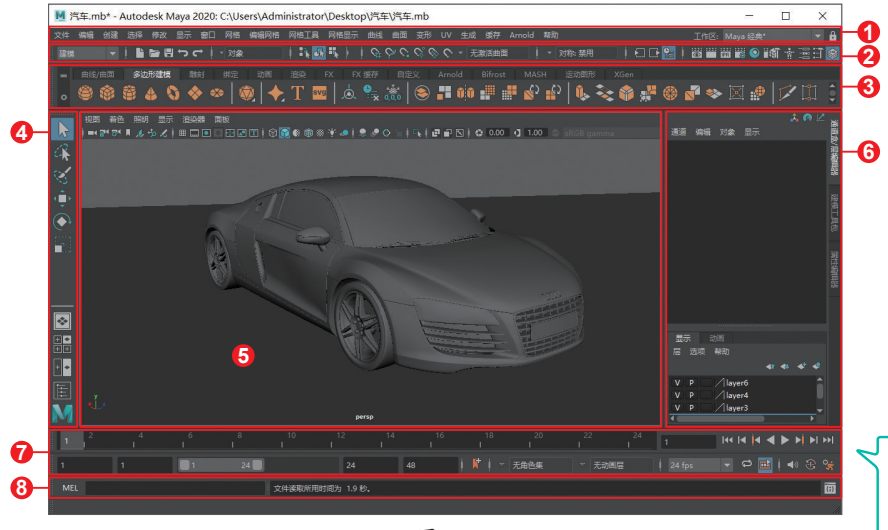

## 1.2.1 菜单栏

菜单栏位于工作界面顶部,其中包含了Maya所有的命令和工具。 由于Maya的命令非常多,所以系统对菜单进行了模块化的分区,共 分为建模、绑定、动画、FX、渲染、自定义六大模块,如图1-5所 示。用户除了可以使用列表切换模块,也可以通过按F2~F6键来切 换模块。

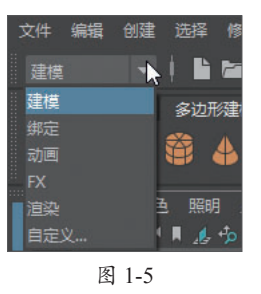

不同的模块具有不同的功能,除了公共菜单不会变动外,其余 的菜单都归纳在不同的模块中。当切换模块后,会显示对应模块的 菜单。图1-6所示为"建模"模块的菜单。

| 文件 | 编辑 | 创建 | 选择   | 修改 | 显示 | 窗口 | 网格 | 编辑网格 | 网格工具  | 网格显示 | 曲线 | 曲面 | 变形 | UV | 生成 | 缓存 | Arnold | 帮助       |
|----|----|----|------|----|----|----|----|------|-------|------|----|----|----|----|----|----|--------|----------|
|    |    |    | ~~   |    |    |    |    |      |       |      |    |    |    |    |    |    |        |          |
|    |    | 公  | :莱共之 | 单  |    |    |    |      |       | 模块菜  | 单  |    |    |    |    | 1  | 自菜共公   | <u> </u> |
|    |    |    |      |    |    |    |    |      | 图 1-6 |      |    |    |    |    |    |    |        |          |

在菜单栏的最右侧提供了Maya的"工作区"选择器,包含默认的"Maya经典"工作区,以及几个专用于执行各组任务的工作区。

### 1.2.2 状态栏

状态栏位于菜单栏下方,因其显示影响用户如何操作对象的各种重要交互模式的当前状态,而被称为状态栏。这里集中了Maya的一些常用命令,主要分为Maya功能模块、文档操作、快速选择、对 齐物体、历史记录开关及快速渲染等命令群组,如图1-7所示。

状态栏中的命令群组是按组进行排列的,被分隔符隔开,用户 可通过单击"显示/隐藏"按钮 将其展开或者收拢。

| 建模 | -      |       | * 对象        | i 💦 🔣 🖡 I | -+ < 2. | 8 📰 🕱 📅 ' | 👔 🔒 📭 I | ■ ● ● ● ● ● ● ● ● ● ● |
|----|--------|-------|-------------|-----------|---------|-----------|---------|-----------------------|
|    | 对称: 禁用 | 🛛 🕞 🎥 | I 🔞 📰 🕅 🥳 ( | 9 🞇 🍕 II  | I ⊡ X:  | Y: Z:     |         | 🧃 🕆 🔚 🗄 🌒             |
|    |        |       |             | 图         | ] 1-7   |           |         |                       |

## 1.2.3 工具架

工具架位于状态栏下方,它集合了Maya各个模块下最常用的命 令,并以图标的形式按类别显示,每个图标就是相应命令的快捷链 接。工具架分为上下两个部分,上部分为标签,每个标签对应Maya 的一个具体功能模块。通过对标签的切换,可在下方显示不同的工 具图标。图1-8、图1-9所示分别为"多边形建模"和"曲线/曲面" 标签下的工具。

# 

图 1-8

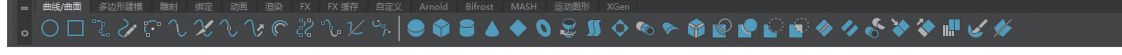

图 1-9

单击工具架左侧的"项目菜单"按钮,弹出工具架的编辑菜单,可对工具架做新建、删除或加载等编辑操作,如图1-10所示。

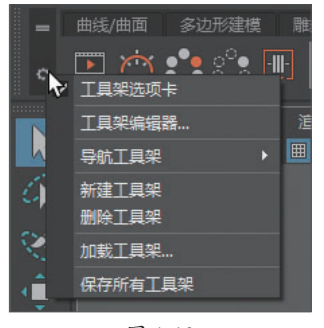

图 1-10

## 1.2.4 工具箱

Maya的工具箱可分为三个部分,如图1-11所示。首先是常用操作 工具,包括选择工具、套索工具、绘制选择工具、移动工具、旋转工 具、缩放工具;然后是视图布局工具,最底部是Maya网站的链接按 钮。各工具的具体介绍将会在后面的章节中逐一展开。

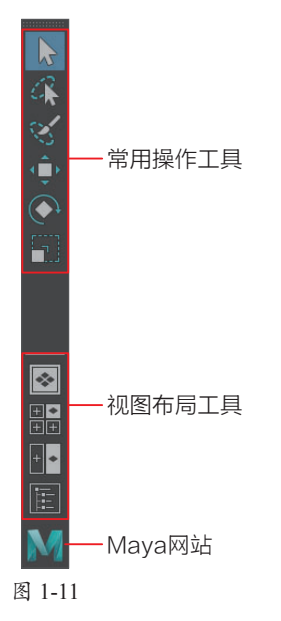

## 1.2.5 视图区

Maya的视图区是作业的主要活动区域,大部分工作都在这里完成,所有的建模、动画和渲染等操作都需要通过这里进行观察,如图1-12所示。

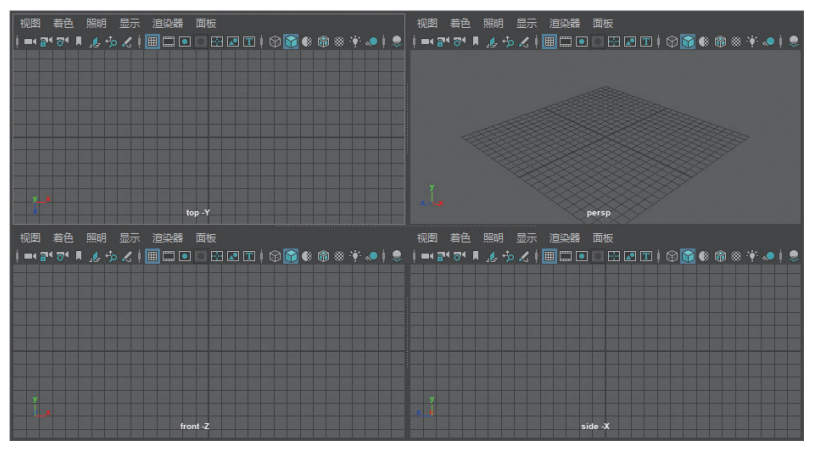

图 1-12

# 2) 知识拓展

与大多数三维软件一样, Maya的视图区也是四视图, 分别是顶视图、侧视图、前视 图和透视图。用户可以直接通 过工具箱中的视图布局工具图 标来对视图进行切换,也可以 通过空格键来切换最近切换过 的两个视图。

### 📙 空间网格

在平面制图中,通常都需要用到平面坐标系。而在透视图中, 带透视的灰色网格就是Maya的空间坐标系。网格均为正方形,被两 条正交轴划分为四个区域,其主要功能是为了标示空间旋转,以及 作为建模时的参考坐标。

#### 2. 空间坐标系 ·

视图区左下角的图标表示Maya的空间坐标方向,由X、Y、Z三 个轴组成。网格处于X、Z两轴组成的平面上,网格中心点为空间坐 标的原点。Maya用绿色表示Y轴,代表高度方向;蓝色表示Z轴,代 表正对摄影机的方向;红色表示X轴,与Z轴垂直。

## 1.2.6 通道盒/层编辑器

通道盒(Channel Box)是用于编辑对象属性的最快、最高效的 主要工具。使用该工具,可为属性快速设置关键帧,以及锁定、解 除锁定或创建表达式。与属性编辑器相似,使用通道盒可修改对象 的属性值。

(1)通道盒。

通道盒的功能十分强大,用户利用它可直接访问Maya对象的属 性及构成元素,它不仅可即时反应属性数值的变化,还可直接修改。

(2) 层编辑器。

Maya中的层有两种类型,分别是显示层和动画层,如图1-13所示。

- 显示层:用来管理放入层中的物体是否被显示出来。可将场景中的物体添加至层内,再在层中对其进行隐藏、选择和模板化等操作。
- 动画层: 可对动画设置层。

单击**≥**按钮,打开"编辑层"对话框,在这里可设置层的名称、显示类型、颜色、是否可见和是否使用模板等属性,如图1-14 所示。

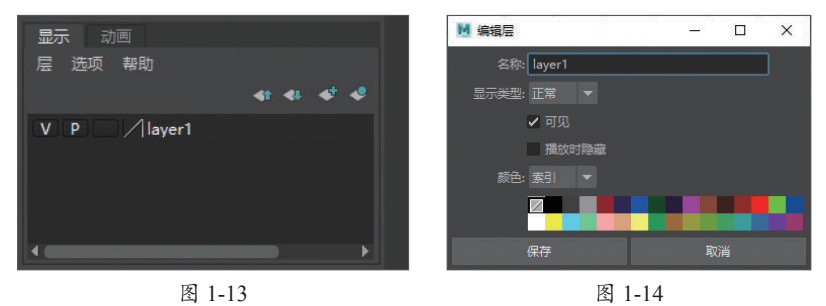

# 1.2.7 动画控制区

动画控制区是专门用来制作和播放动画的重要区域,它实际上 包括两个区域,分别是时间滑块和范围滑块。其中,时间滑块包括 播放器和当前时间指示器。范围滑块包括动画开始时间和动画结束 时间、播放开始时间和播放结束时间、范围滑块、自动关键帧按钮 和动画参数设置按钮,如图1-15所示。

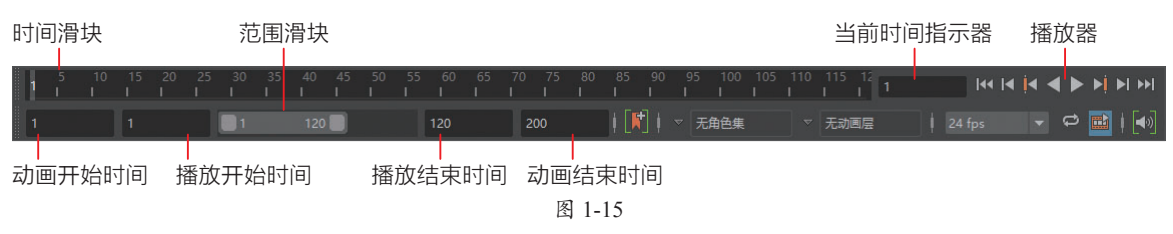

# 1.2.8 命令行和帮助栏

工作界面的最底部是命令行和帮助栏,如图1-16所示。命令行 分为命令输入栏、命令回馈栏和脚本编辑器3个区域,其中命令输入 栏是用来输入Mel语言的地方,命令回馈栏会在用户操作出现错误时 及时进行错误信息的提示。帮助栏主要用于显示工具名称和该工具 的简短提示,通常情况下,在选择一种工具后,就会在帮助栏中出 现该工具的名称和使用方法。

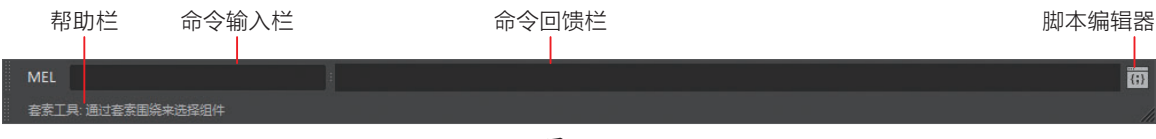

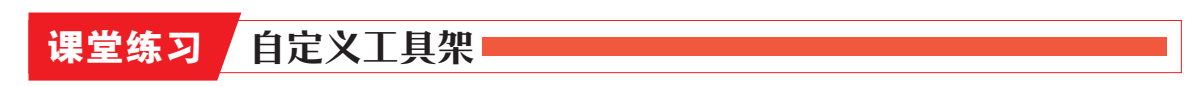

在软件使用过程中,用户可以根据自己的操作习惯,向工具架中添加工具箱的工具及菜单栏的 菜单项等,具体操作方法如下。

步骤01 选择工具架中的"自定义"选项卡,可以看到当前选项卡中是空白的,如图1-17所示。

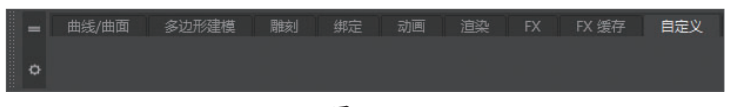

图 1-17

步骤 02 添加工具箱中的工具。在工具箱中选择一个工具,按住鼠标中键不放并拖曳至"自定义"选项卡下的空白处,释放鼠标中键,即可完成操作,如图1-18、图1-19所示。

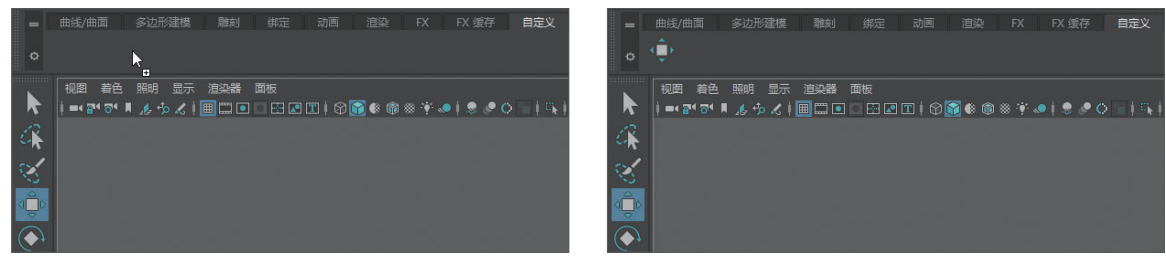

图 1-18

图 1-19

步骤 03 添加菜单栏中的菜单项操作。打开某一菜单栏,选择指定菜单项,按住Ctrl+Shift组合 键的同时单击菜单项,即可将其添加到工具架上,如图1-20、图1-21所示。

| 文件 | 编辑          | 创建    | 选择  | 修改         | 显示 | 窗口           | 网格        | 編輯     | 网格       | 网格工具 | 网格显示 | 曲线 | 曲面 |
|----|-------------|-------|-----|------------|----|--------------|-----------|--------|----------|------|------|----|----|
|    |             |       | 1   | <b>6</b> 8 | ÷, | <b>.</b> → } | 1 17      |        |          |      |      |    | 无  |
|    |             | 曲面    |     | 形建模        | 用  | 威            |           | *      | 添加<br>倒角 | 分段   |      |    |    |
|    | ٠           |       |     |            |    |              |           | *      | 桥接       | ~    |      |    |    |
|    |             | 寿母    | 828 |            |    | 17 #S        | 1145      | 2<br>2 | 圆形<br>收拢 | 圆角   |      |    |    |
|    | <b>i</b> ■4 | 84 B4 | ٨.  | *> L       |    | ] 🖸 🛛        | <br>I 💀 💽 | ø      | 连接       |      |      |    |    |

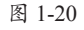

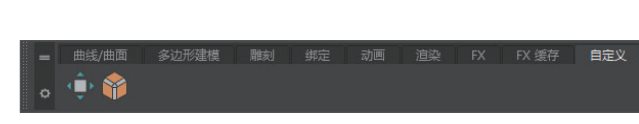

图 1-21

步骤 04 除此之外,用户还可以通过"工具架编辑器"对 话框对工具架进行自定义设置。单击工具架左侧的齿轮图标, 在展开的列表中选择"工具架编辑器"选项,即可打开"工 具架编辑器"对话框。在该对话框中可以对工具架中的工具 进行移动、删除等编辑设置,如图1-22、图1-23所示。

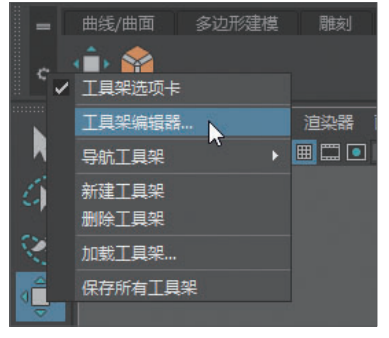

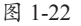

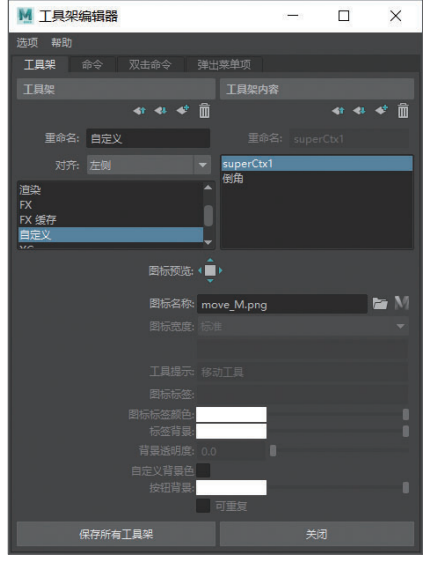

图 1-23

# 

Maya的所有场景对象都处于一个模拟的三维世界中,用户可以 通过视图控制来观察、编辑场景对象之间的相互关系,还可以通过 系统控制来控制场景的显示方式与类型。

在创建场景对象时,用户经常需要调整对象的角度和远近,这 就需要快速调整视图视角。在此之前,用户需要熟悉视图的操作与 切换方式,这样才能更好地提升工作效率。下面将对视图操作、视 图切换与视图菜单进行简单的介绍。

# 1.3.1 视图操作

### 📙 旋转视图 -

使用Alt+鼠标左键,可以对视图进行旋转操作。旋转视图时, 鼠标指针会变成,如图1-24所示。若想让视图仅在水平方向或垂直 方向上旋转,可使用Shift+Alt+鼠标左键来完成旋转操作。

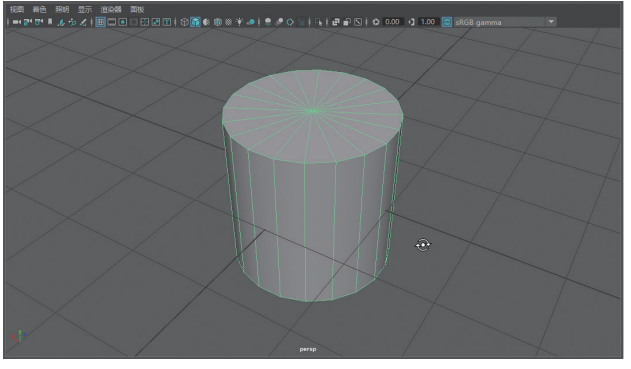

图 1-24

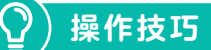

对视图的旋转操作只能在 透视图中进行,因为顶视图、 前视图、侧视图都属于正交视 图,只可进行水平移动和远近 缩放,旋转功能默认是被锁 定的。

## 2. 平移视图 -

使用Alt+鼠标中键可以任意移动视图。移动视图时,鼠标指针 会变成<sup>®</sup>,如图1-25所示。同时也可使用Shift+Alt+鼠标中键在水平 或垂直方向上进行视图的移动操作。

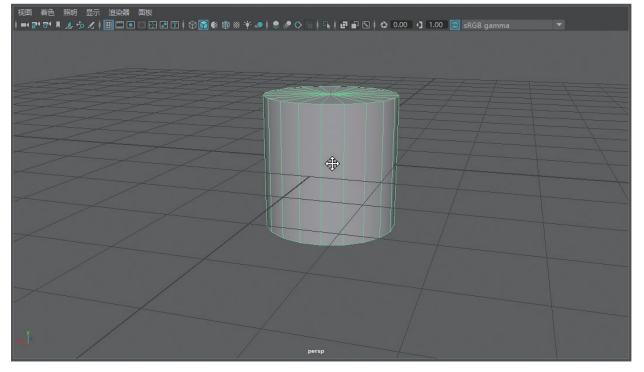

图 1-25

### 3. 缩放视图

缩放视图就是改变镜头与场景的远近距离。使用Alt+鼠标右键 可对视图进行缩放,此时鼠标指针会变成,也可直接滑动鼠标滚 轮来控制视图的缩放。

用户也可以对视图进行局部缩放。使用Ctrl+Alt+鼠标左键在视 图中框选出一个区域,释放鼠标左键后,该区域将被放大至最大。

#### 4. 最大化显示选定对象 -

视图中未选中任何对象时,按F键可以使场景中所有对象在当前 视图中最大化显示。若选定场景中的某个对象,按F键可以使选定对 象在当前视图中最大化显示。

如果是处于四视图的显示状态下,按Shift+F组合键可以一次性 将全部视图最大化显示。

#### 5. 最大化显示所有对象

按A键,可将当前场景中所有对象全部最大化显示在一个视图中;按Shift+A组合键,可将场景中所有对象全部显示在所在视图中。

## 1.3.2 视图切换

在Maya中,用户除了可以利用视图布局工具进行视图的切换外,还可以使用热盒切换视图。这里介绍三种常用的视图切换方法。

(1)用快捷键进行切换。

按空格键,可在单个透视图和四视图之间进行切换。当处于透 视视图时,按空格键会切换到四视图;在四视图状态下,将鼠标指 针移动在某一视图内,按空格键便会最大化当前视图。

(2)单击布局工具切换视图。

单击左侧工具箱下方的视图布局工具,可切换视图,如图1-26 所示。

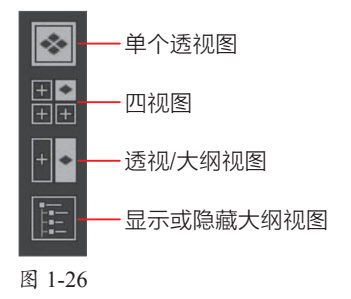

(3)使用热盒菜单切换视图。

按住空格键不放并单击鼠标右键,打开热盒菜单,移动光标即 可选择相对应的视图,如图1-27所示。

🕜 学习笔记

| 祝岡 着色 照明 显示 渲染器<br>↓ =< 2* 3* 見 え 小 え ↓ 目 🗔 | 5 面板<br>● ● 〒 〒 ● 11 | 9 🛐 🏶 🕸 🕸    | *• **0= %          | 문 문 도 ( 수 0.00 | 🖞 1.00 🔘 sRGB gamma 🔻 |  |
|---------------------------------------------|----------------------|--------------|--------------------|----------------|-----------------------|--|
|                                             |                      |              |                    |                |                       |  |
|                                             |                      |              |                    |                |                       |  |
|                                             |                      | 文件 编辑 仓      | 建 选择 修改 显示 窗       | 阳 缓存 Arnold i  | 助                     |  |
|                                             |                      |              | 观图 着色 照明 显示 ;      | 直染器 商板         |                       |  |
|                                             | 最近的                  | <b>命</b> 令   | Maya               |                | 热盒控件                  |  |
|                                             |                      | 网格 编辑网格      | 网络工具网格显示曲线         | 隽 曲面 变形 UV     |                       |  |
|                                             |                      |              | 骨架 蒙皮 变形 约束        | 束 控制           |                       |  |
|                                             |                      | 关键帧          | 播放 音頻 可視化 变        | 形 约束 MASH      |                       |  |
|                                             | nParticle 流体         | nCloth nHair | nConstraint nCache | 场/解算器 效果 MAS   | H Boss Bifrost 流体     |  |
|                                             |                      |              | 照明/着色 紋理 渲染        | 卡通 立体          |                       |  |
|                                             |                      |              |                    |                |                       |  |
|                                             |                      |              | D#150              |                |                       |  |
|                                             |                      |              | persp              |                |                       |  |

图 1-27

## 1.3.3 栅格的显示和隐藏

在默认情况下,打开Maya后,每个视图窗口中都会显示栅格。 如果用户需要对栅格进行隐藏,可以通过以下方法进行操作。

- 打开"显示"菜单,取消勾选"栅格"选项,即可将栅格隐
   藏。再次执行该命令,可以将栅格显示。
- 在视图顶部的面板工具栏中单击"栅格"按钮■。

## 1.3.4 设置视图背景颜色

Maya的视图背景颜色默认为深灰色,另外还有多种预设颜色, 用户在实际工作中可以根据需要进行调整。按Alt+B组合键可快速在 视图区切换不同的背景颜色,如图1-28所示。

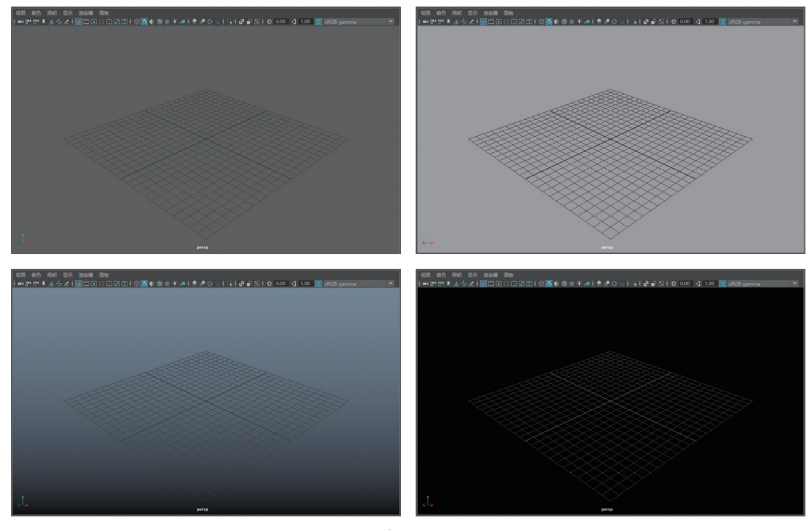

此外,用户也可以执行"窗口"|"设置/首选项"|"颜色设置" 命令,通过"颜色"对话框对用户界面、视图面板颜色及视图背景 颜色等进行自定义设置,如图1-29所示。

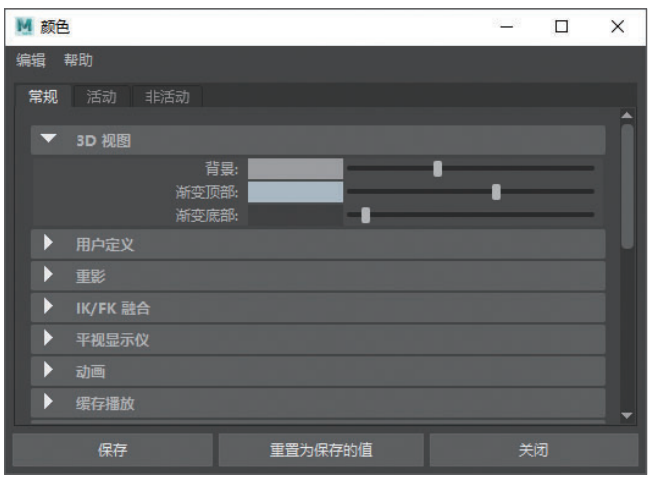

图 1-29

# 1.3.5 设置菜单集

用户可以对已经存在的菜单集进行重命名、编 辑和移除操作,也可以创建汇集自选菜单项的自定 义菜单集。单击状态栏左侧的下拉按钮,从展开的 列表中选择"自定义"选项,会打开"菜单集编辑 器"对话框,如图1-30、图1-31所示。

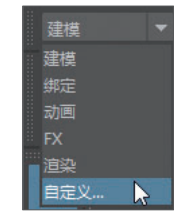

图 1-30

| ₩ 菜单集编辑器                         |                                                     |                                                                                                    | (     | × |
|----------------------------------|-----------------------------------------------------|----------------------------------------------------------------------------------------------------|-------|---|
| 编辑 帮助                            |                                                     |                                                                                                    |       |   |
| 菜单集:                             | 菜单集中的菜单:                                            |                                                                                                    | 全部菜单: |   |
| 公用<br>建模<br>物定<br>动画<br>FX<br>道染 | <b>阿格</b><br>編輯<br>阿格<br>三示<br>曲題<br>交形<br>UV<br>生成 | Arnold<br>Birfrost 流体<br>Boss<br>MASH<br>nCache<br>nConstraint<br>nHair<br>nParticle<br>变形<br>覆放<br>爆酸<br>场/解講醫<br>骨架<br>失鍵較 |       |   |
| 新建菜单集                            | 移除菜单集                                               |                                                                                                    | 关闭窗口  |   |

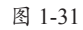

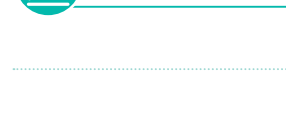

学习笔记

课堂练习自定义工作界面

在使用Maya之前,用户可以对工作界面进行设置,使其成为我们习惯的界面配置,以便更好 地编辑内容。

步骤01 启动Maya应用程序,默认的Maya界面如图1-32所示。

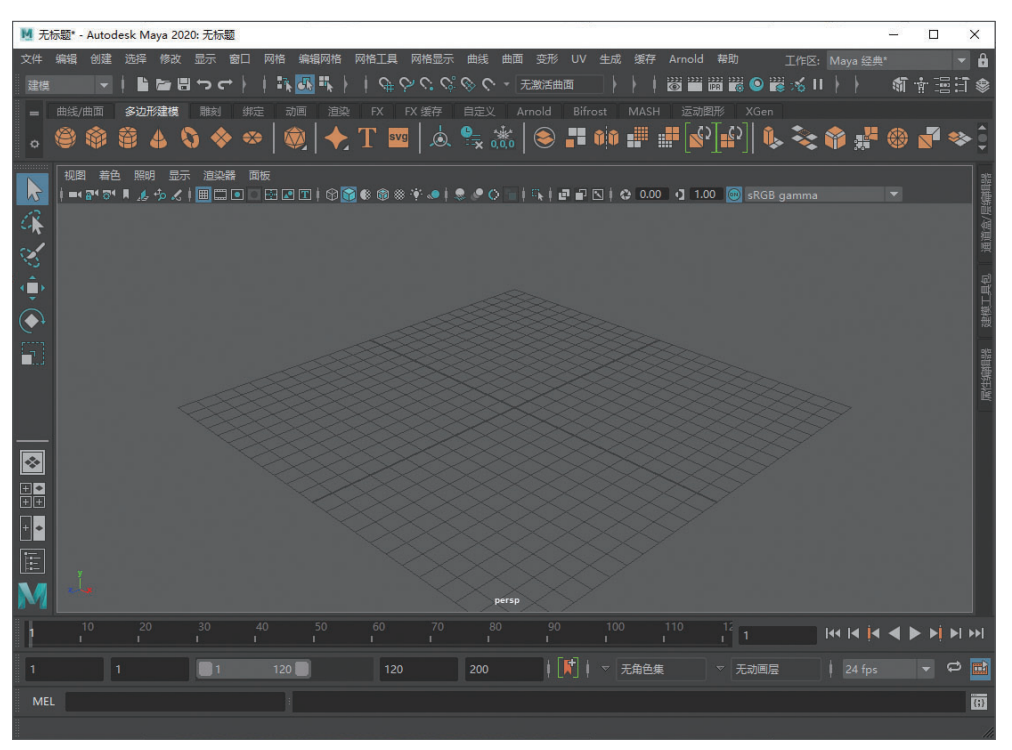

图 1-32

**步骤** 2 在 "显示"菜单中单击"栅格"命令右侧的设置按钮,打开"栅格选项"对话框,在 "颜色"属性组中拖曳滑块分别调整"轴"、"栅格线和编号"的参数,如图1-33所示。

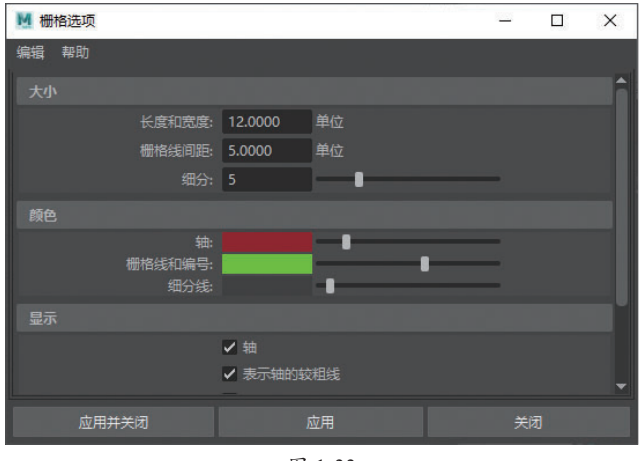

图 1-33

步骤03 单击"应用并关闭"按钮关闭对话框,可以看到工作界面中的网格发生变化,如图1-34

所示。

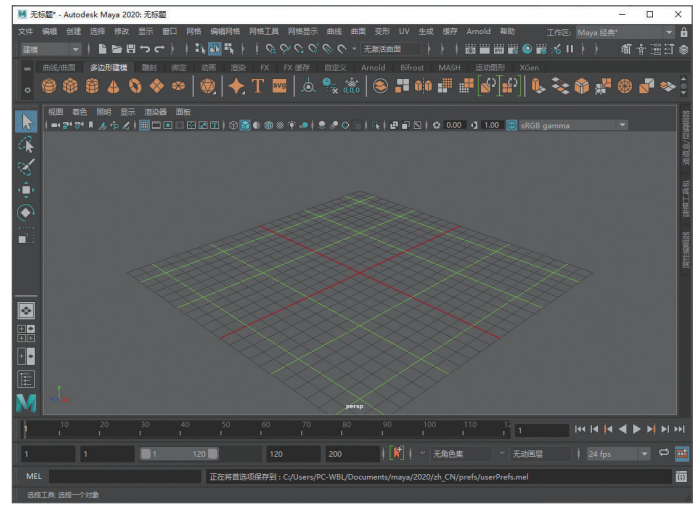

图 1-34

步骤 04 执行"显示"|"题头显示"命令,在"题头显示"列表中勾选"多边形计数"选项, 如图1-35所示。

| 显示                                                                                                    | x                                  |                                                                                                    |
|----------------------------------------------------------------------------------------------------|------------------------------------|----------------------------------------------------------------------------------------------------|
| ✓ 栅格                                                                                                    |                                    |                                                                                                    |
| <ul> <li>         ENDERSITY         対象         登載         显示         切換量素の障礙         権績機影が可见性     </li> </ul> | ,<br>,<br>H []<br>,                | <ul> <li>⇒● 洋畑信息</li> <li>・ 須多・ (1 名称)</li> <li>✓ 須多・ (1 名称)</li> <li>✓ 大写 戦定</li> <li>当前 资产</li> <li>当前 前</li> </ul> |
| 线框颜色<br>对象显示<br>变换显示                                                                                          |                                    | <ul> <li>解算</li> <li>無距</li> <li>帧速率</li> </ul>                                                                       |
| 多边形<br>NURBS<br>动画<br>渲染                                                                                      |                                    | HIK 细节<br>材质加载详细信息<br>对象详细信息<br>原点曲                                                                                   |
| 在所有视题中框显所有内容<br>在所有视题中框显当前选择<br>在所有视题中框显当前选择(包含子对象)                                                           | Shift+A<br>Shift+F<br>Ctrl+Shift+F | 粒子数<br>✓ 多边形计数 → □<br>场展时间码<br>选择详细信息                                                                                 |

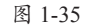

步骤 05 在工作区的左上角会显示场景中多边形中顶点、边、面、三角形和UV的数量,如图1-36 所示。

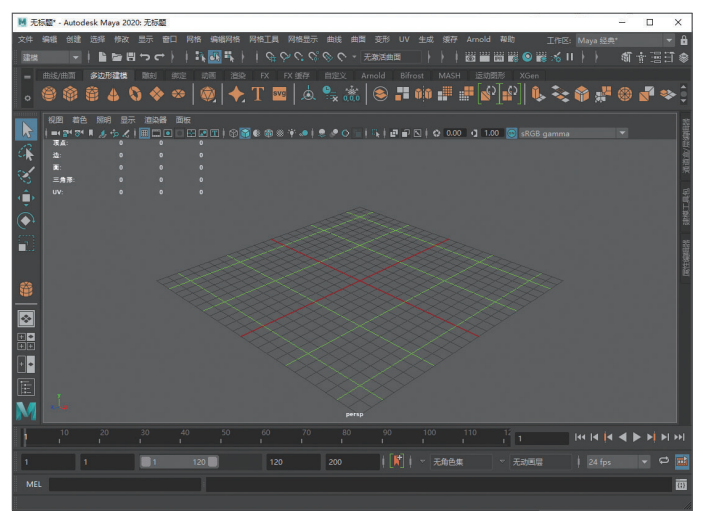

图 1-36

# 强化训练

### Ⅰ. 项目名称 ——

自定义快捷键。

## 2. 项目分析 ——

快捷键的使用非常简单,只需要在键盘上按下按键即可启动相应的功能。使用快捷键是对一个 设计者最基本的要求,掌握了快捷键的使用,设计者就能够更快速、更高效地工作。Maya中包含 一部分系统默认的快捷键,用户也可以根据自己的使用习惯,对快捷键进行自定义设置。

### 3. 项目效果 ——

项目效果如图1-37所示。

| ▶ 热键编辑器                                                                                               |                                                    | .=.                                                                                                    |       |
|----------------------------------------------------------------------------------------------------|----------------------------------------------------|----------------------------------------------------------------------------------------------------|-------|
| 热键集: Maya Default Duplicate                                                                           | - ¢                                                | <b>键盘</b> 运行时命令编辑器                                                                                                    |       |
|                                                                                                    |                                                    |                                                                                                    |       |
| 为以下项编辑热键: Menu items                                                                                  |                                                    |                                                                                                    |       |
| 应用程序命令                                                                                                | 运行时命令 热键                                           |                                                                                                    |       |
| ▶ 动画编辑器                                                                                               |                                                    |                                                                                                    |       |
| ▼渲染编辑器                                                                                                |                                                    | 以使用这些修饰键立不特有正的键。                                                                                                    |       |
| 渲染视图                                                                                                  | RenderViewWindow                                   |                                                                                                    |       |
| 渲染设置                                                                                                  | RenderGlobalsWindow                                |                                                                                                    |       |
| Hypershade                                                                                            | HypershadeWindow M                                 | Esc F1 F2 F3 F4 F5 F6 F7 F8 F9 F10 F11 F12 Scn Lock Pause                                                                               |       |
| 渲染设定                                                                                                  | RenderSetupWindow                                  | T ! @ T S % A & T ( ) - T Backspace Inst home Ballin Num /                                                                              | *     |
| 灯光编辑器                                                                                                 | OpenLightEditor                                    |                                                                                                    |       |
| 自定义立体绑定编辑器                                                                                            | OpenStereoRigManager                               |                                                                                                    | 9Up + |
| 渲染标志                                                                                                  | RenderFlagsWindow                                  | Caps Lock A S D F G H J K L Enter 5                                                                                                    | 6     |
| 着色组属性                                                                                                 | ShadingGroupAttribut                               | shift $7$ $\mathbf{Y}$ $\mathbf{C}$ $\mathbf{M}$ $\mathbf{R}$ $\mathbf{N}$ $\mathbf{M}$ $\leq$ $\geq$ ? shift $\uparrow$ $\uparrow$ $2$ | 3     |
| ▶关系编辑器                                                                                                |                                                    |                                                                                                    | Enter |
| ▶ UI 元素                                                                                               |                                                    | Ctri 📫 Alt 🖬 🗐 Ctri 🛏 🖬 📩 Ins                                                                                                    | Sel . |
| ▶设置/首选项                                                                                               |                                                    |                                                                                                    |       |
| 大纲视图                                                                                                  | OutlinerWindow 🗸                                   |                                                                                                    |       |
| 搜索方式: 应用程序命令                                                                                          | ▼ Q 输入应用程序命令                                       |                                                                                                    |       |
| <ol> <li>要指定或编辑热键:</li> <li>选择"编辑热键"选项, 条</li> <li>2. 在列表中查找所需如应用</li> <li>3. 单去命令,然后输入热键:</li> </ol> | 如后选择所需的热键关别。<br>更多命令或运行时命令(或使用"搜索")。<br>电键方式。<br>③ |                                                                                                    |       |

图 1-37

### 4. 操作提示 ——

①执行"窗口"|"设置/首选项"|"热键编辑器"命令,打开"热键编辑器"对话框。②从"应用程序命令"列表中选择要编辑的命令,为其赋予新的快捷键。